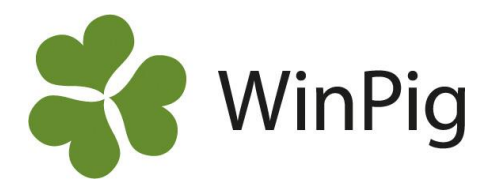

## Journalföring av flyttade djur

Alla uppgifter som behövs för att journalföra djur enligt Jordbruksverkets bestämmelser kan registreras i WinPig. Jordbruksverket "godkänner" inga dataprogram eller pappersjournaler utan det är upp till den enskilda besättningen att bokföra alla uppgifter så at de är enkla att ta fram och visa vid en eventuell kontroll.

Här följer en checklista på vad du bör kontrollera och registrera i WinPig. Du bör dock själv dessutom hålla dig uppdaterad med vilka regler som gäller, se <u>www.jordbruksverket.se</u>, sök på journalföring av grisar.

- Kontrollera att alla som besättningen utbyter djur med (säljare eller köpare) finns upplagda i tabellen Generellt Externa kontakter. Produktionsplatsnummer (SE-nummer) skall finnas, eller fullständigt namn och adress om det gäller någon som inte har något produktionsplatsnummer.
  Fyll i SE-nummer både i Kod och i fältet SE-nummer på Externa kontakter. Detta gäller inte de större slakterierna som ska ha sitt namn i kodfältet.
  I och med att tabellen Externa kontakter är ifylld kommer också SE-nummer att följa med då du registrerar Destination och Från bes på sålda och inköpta djur enligt nedan.
- Registrera "Från bes" på inköpta besättningsdjur.
- Registrera Destination på **utgångna besättningsdjur.** På avlivade och självdöda djur är detta inte obligatoriskt.
- Registrera Destination på **Ungdjur utgång**. Här registrerar man slaktgrisarna manuellt om man inte kör WinPig Slakt så att slakten hämtas automatiskt (bild 4a)
- Registrera "Från bes" på eventuella **inköpta ungdjur**, t.ex. smågrisar för slaktuppfödning (bild 4b).
- Registrera Destination på Avelsdjur utgång, för livdjurssäljande besättningar (bild 5)
- Registrera Ungdjur Döda grisar (efter avvänjning)

I WinPig finns ingen samlad lista med alla in- och utgångna djur av olika djurkategorier. För en utskriven dokumentation använder du filterraden på menyvalen nedan och väljer att skriva ut alla rapporter för t.ex. det senaste året. Lämpligen sorterade i datumordning. Det går också att spara utskrifterna som pdf-filer, t.ex. för årsvis arkivering.

Gör gärna egna layouter för ändamålet med lämpliga fält, se exempel på nästa sida.

- Besättningsdjur Aktiva. Obs! Ta bort filtret på utgångsdatum så att du får med inköpsinformation även på de utgångna. (se bild 1 på nästa sida)
- Besättningsdjur Utgångna (bild 3).
- Ungdjur utgång (bild 4a)
- Ungdjur Ingång (bild 4b)
- Avel Öronmärkta Utgångna (bild 5)
- För antal djur i besättningen ett visst datum, skriv ut Management Djurförteckning.

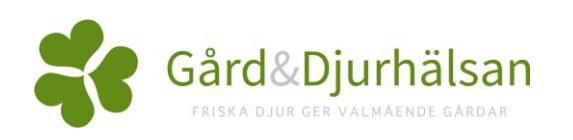

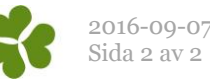

- 0 **X** 

Djurkate

gori

Bes.djur

Bes.djur

Bes.djur

Bes.djur

Bes.diur

Bes.djur

Bes.djur

Bes.djur

0

🍸 Σ 🏛 💕

Ras

Alt kod

YKK

Föd.datum

09-05-13

14-03-18

19 05-13

19-05-13

25-05-13

25-05-13

19-05-13

25-05-13 YKK 17-12-15

Utgång

Dat

K 05-11-15

LKK 05-08-14

YKK 28-09-15

YKK 21-05-15

YKK 02-09-14

YKK 31-03-16

| 2010 | -( | J9- | 0/ |  |
|------|----|-----|----|--|
| Sida | 2  | av  | 2  |  |
|      |    |     |    |  |

| Bild 1.          |
|------------------|
| Inköpta          |
| besättningsdjur  |
| (gyltor, suggor, |
| galtar)          |

Bild 2. Utskrift, direkt eller spara som pdf.

🗃 😡 🗋 🚔 🖓 • 🙃 150% • 🐵 🛛 🕲 🐵 Page 1 🛛 of 13 🕲 🕲 • 💿 • 🗍 🖬 🖿 💌 🗛 🗛 Suggeriet\_3 Djur: Journal inköpta selD (Uppd Fö elat) ngång Fr Öror SE-numm Dium Kön Kör Besn År Datum Kod nr >01-01-14 44513 londjur 000719 13 445 04-01-14 000719 13 408 09-01-14 40813 000719 13 450 12-01-14

- 🛃 110%

Datum

>01-01-14

04-01-14

09-01-14

12-01-14

12-01-14

12-01-14

12-01-14

13-01-14

14-01-14

Ingång Från bes

Kod

Filter på datum.

datumordning.

eventuellt filter

på utgångsdatum.

Sorterat i

Ta bort

- Poster 566

SE-

nummer

| ľ | Djur: Journal utgångna                                          |            |         |     |            |      |        |           |            |            |         |     |                               |             |          |  |  |  |
|---|-----------------------------------------------------------------|------------|---------|-----|------------|------|--------|-----------|------------|------------|---------|-----|-------------------------------|-------------|----------|--|--|--|
|   | 🔗 🗙 📭 🖾 🍫 Layout Journal utgångna 🔹 🌉 110% 🔹 Poster 574 🛛 🍸 🗵 🗃 |            |         |     |            |      |        |           |            |            |         |     |                               |             |          |  |  |  |
|   |                                                                 |            |         | F   | ödelselD ( | Uppo | lelat) |           | Ras        |            | Utgång  |     |                               |             |          |  |  |  |
| I |                                                                 |            |         |     |            |      |        |           |            |            |         |     | Orsak                         | Destination |          |  |  |  |
|   |                                                                 | <br>Djurnr | Kön     | Kön | Besnr      | År   | Öronnr | Föd.datum | Alt<br>kod | ∆<br>Datum | Тур     | Kod | Namn                          | Kod         | SE-numme |  |  |  |
|   |                                                                 |            |         |     |            |      |        |           |            | >01-01-14  |         |     |                               |             |          |  |  |  |
|   |                                                                 | 7512       | Hondjur | 2   | 000719     | 12   | 75     | 13-08-12  | LKK        | 12-01-15   | Slaktad | 20  | Ej dräktig /Galt: vill ej bet | Scan        | 700001   |  |  |  |
| 1 |                                                                 | 00540      | 11 B    |     | 000740     | 10   | 0.05   | 00 04 40  | Same       |            | a       | 05  |                               | ~           | 700004   |  |  |  |

| 🞝 Ungdjur utgång: AgroSoft                     |            |            |                 |           |           |                   |  |  |  |  |  |  |  |  |  |
|------------------------------------------------|------------|------------|-----------------|-----------|-----------|-------------------|--|--|--|--|--|--|--|--|--|
| 🕜 🗙 📮 🦈 Layout AgroSoft 🔹 - 🌉 110% - Poster 91 |            |            |                 |           |           |                   |  |  |  |  |  |  |  |  |  |
|                                                |            | Lokal Vikt |                 |           |           |                   |  |  |  |  |  |  |  |  |  |
|                                                | ∆<br>Datum | Kod        | Antal<br>grisar | Totalvikt | Medelvikt | Kod               |  |  |  |  |  |  |  |  |  |
|                                                | >01-01-14  |            |                 |           |           |                   |  |  |  |  |  |  |  |  |  |
|                                                | 26-01-15   | τv         | 18              | 540,00    | 30,00     | lfyllt om det är  |  |  |  |  |  |  |  |  |  |
|                                                | 02-02-15   | τv         | 407             | 12291,40  | 30,20     | djur som lämna    |  |  |  |  |  |  |  |  |  |
|                                                | 13-02-15   | τv         | 302             | 8063,40   | 26,70     | _ (smågrisar elle |  |  |  |  |  |  |  |  |  |
|                                                | 03-03-15   | TV         | 301             | 8900,00   | 29,57     | slaktgrisar).     |  |  |  |  |  |  |  |  |  |
|                                                | 16-03-15   | τv         | 308             | 9200,00   | 29,87     |                   |  |  |  |  |  |  |  |  |  |
|                                                |            |            |                 |           |           |                   |  |  |  |  |  |  |  |  |  |

|   | Ungdjur ingån             | ig: AgroSc       | ft<br>ayout <b>A</b> g | groSoft         | •            | 110% -    | Poster 24   |     | 7 | Σ | 10 |
|---|---------------------------|------------------|------------------------|-----------------|--------------|-----------|-------------|-----|---|---|----|
|   |                           |                  | Lokal                  |                 | Vi           | kt        | Från bes    |     |   |   |    |
| > | ∆<br>Datum<br>≥2014-01-01 | Datum<br>(Vecka) | Kod                    | Antal<br>grisar | Totalvikt    | Medelvikt | Kod         |     |   |   |    |
|   | 2014-10-21                | 43               | 666                    | 398             | 11940,0 30,0 |           | lfvilt om d | let |   |   |    |
|   | 2014-11-18                | 47               | 763                    | 404             | 12524,0      | 31,0      | är inköpta  | 9   |   |   |    |
|   | 2014-12-01                | 49               | 667                    | 399             | 13566,0      | 34,0      | smågrisa    | r.  |   |   |    |
|   | 2014-12-16                | 51               | 663                    | 406             | 12992,0      | 32,0      |             |     |   |   |    |

|                             | - Djur: O                | gang | na     |        |    |             |           |            |           |           |            |         |            |         |            |      |       |       |              |
|-----------------------------|--------------------------|------|--------|--------|----|-------------|-----------|------------|-----------|-----------|------------|---------|------------|---------|------------|------|-------|-------|--------------|
| 🔗 🗙 Ţ 🖨 🍫 Layout 🛛 Utgångna |                          |      |        |        |    |             | - 🛃       | 110%       | • P       | oster 715 |            | Σ 😂 ΕΡΟ |            |         |            |      |       |       |              |
|                             | FödelselD (Uppdelat) Ras |      |        |        |    | d. egenskap |           |            | Mor       |           | Far        |         | Utgång     |         |            |      |       |       |              |
|                             |                          |      |        |        |    |             |           |            |           |           | Ras        |         | Ras        |         |            |      | Orsak | D     | estination   |
|                             | Öronni                   | Kön  | Besnr  | Öronnr | År | Alt<br>kod  | Föd.datum | Spen<br>ar | Onor<br>m | Djurnr    | Alt<br>kod | Djurnr  | Alt<br>kod | Kön     | ∆<br>Datum | Тур  | Kod   | Kod   | Namn         |
| 2                           | >                        |      |        |        |    |             |           |            |           |           |            |         |            |         | >01-01-14  | J    |       |       |              |
|                             | 4761                     | 2    | 000231 | 4761   | 15 | LYY         | 01-10-15  | 16         | 0         | 50214     | YY         | A20202  | LL         | Hondjur | 08-04-16   | Såld |       | 37733 | Smågrisar AB |
|                             | 4762                     | 2    | 000231 | 4762   | 15 | LYY         | 01-10-15  | 15         | 0         | 50214     | YY         | A20202  | LL         | Hondjur | 08-04-16   | Såld |       | 37733 | Smågrisar AB |
|                             | 4763                     | 2    | 000231 | 4763   | 15 | LYY         | 01-10-15  | 14         | 0         | 50214     | YY         | A20202  | LL         | Hondjur | 08-04-16   | Såld |       | 37733 | Smågrisar AB |
|                             | 4766                     | 2    | 000231 | 4766   | 15 | LYY         | 01-10-15  | 16         | 0         | 50214     | YY         | A20202  | LL         | Hondjur | 08-04-16   | Såld |       | 37733 | Smågrisar AB |
|                             | 4767                     | 2    | 000231 | 4767   | 15 | LYY         | 01-10-15  | 15         | 0         | 50214     | YY         | A20202  | LL         | Hondjur | 08-04-16   | Såld |       | 37733 | Smågrisar AB |

Bild 3. Utgångna besättningsdjur

Bild 4a. Sålda smågrisar eller slaktgrisar.

Bild 4b. Inköpta smågrisar Bild 5. Sålda livdjur

\_

Djur: Journal inköpta

Djurnr

44513

45013

45213

45613

46013

45113

📀 🗙 耳 📥 🦘 Layout 🛛 Journal inköpta

2

2

2

2

2

2

Kön

Hondjur

Hondjur

Hondjur

Hondiur

Hondjur

Hondjur 2

46213 Hondjur 2

40813 Hondjur

FödelselD (Uppdelat)

Kön Besnr År

000719 13

000719 13

000719 13 450

000719 13 452

000719 13 456

000719 13 460

000719 13 451

000719 13 462

Öron

nr

445

408